# 証明書発行サービス ログインマニュアル

在学生向け申請手順

2025年7月10日 NTT西日本

### 目次

#### はじめに 1 1.1 操作を行うにあたっての注意点 2 証明書発行サービスへのログイン 2 2.1 メールアドレスの新規登録(初回ログイン時) 3 . 6 2.2 ログイン方法 2.3 ログイン情報の変更方法 7 (a) メールアドレスの変更 7 2.4 卒業生アカウント追加申請方法 9 2.5 言語切り替え 17

### 1 はじめに

#### 1.1 操作を行うにあたっての注意点

#### 動作条件及び動作確認端末

| 分類       | 動作条件及び対応端末 |                                     |  |
|----------|------------|-------------------------------------|--|
| パソコン     | 利用者        | Chrome<br>FireFox<br>Safari<br>Edge |  |
| スマートフォン等 | 利用者        | iPhone: Safari<br>Android: Chrome   |  |

※動作確認端末については、確認結果であり、動作保証をするものではありません。

※機種やブラウザによっては、正常に表示されない場合があります。

※動作確認は、確認実施時の最新バージョンにて実施しております。

※利用条件に記す動作条件及び動作確認端末以外からもサービスをご利用頂ける可能性はありますが、 NTT西日本が動作保証するものではありません。この場合、画面内容が一部表示できない場合や正確 に動作・表示されない場合があります。

#### 本システムに関するお問合せ

◆NTT西日本 証明書発行サービス コールセンター

| 電話   | 06-6809-4327 |
|------|--------------|
| 受付時間 | 24時間         |

※「画面イメージ」はサンプル画像です。操作は実際の画面に従ってください。

#### 2.1 メールアドレスの新規登録(初回ログイン時)

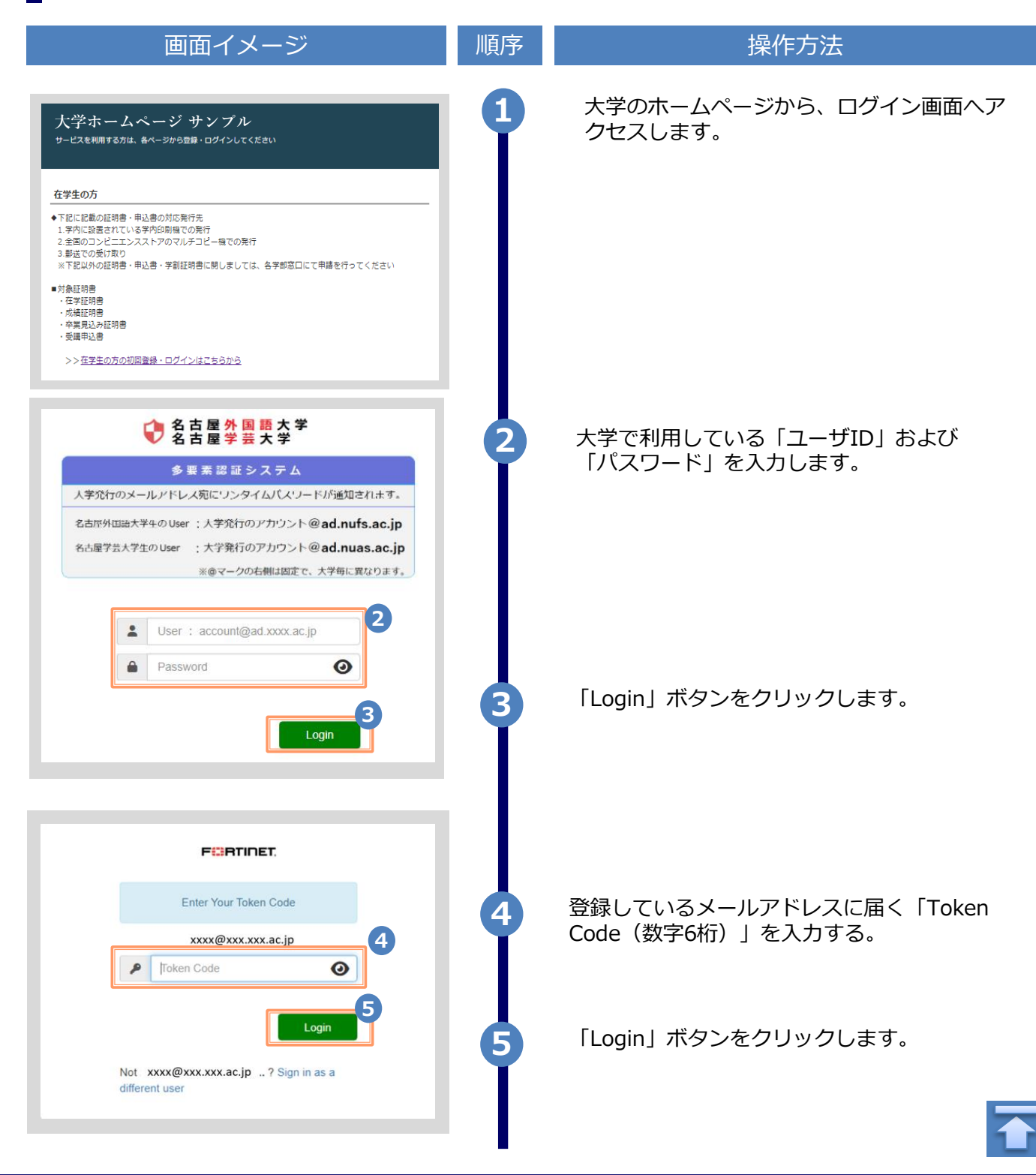

Copyright © 2017 NIPPON TELEGRAPH AND TELEPHONE WEST CORPORATION All Rights Reserved.

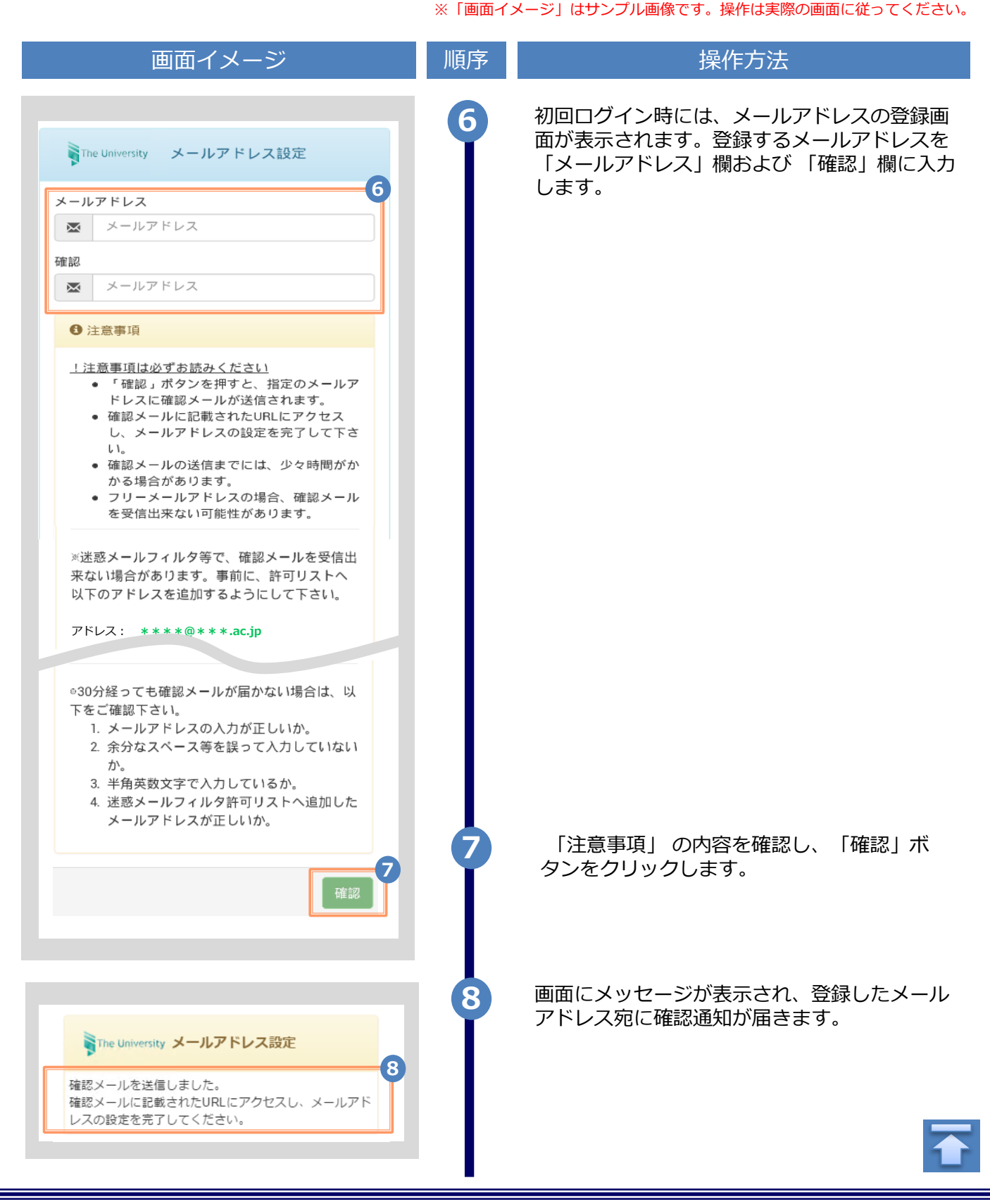

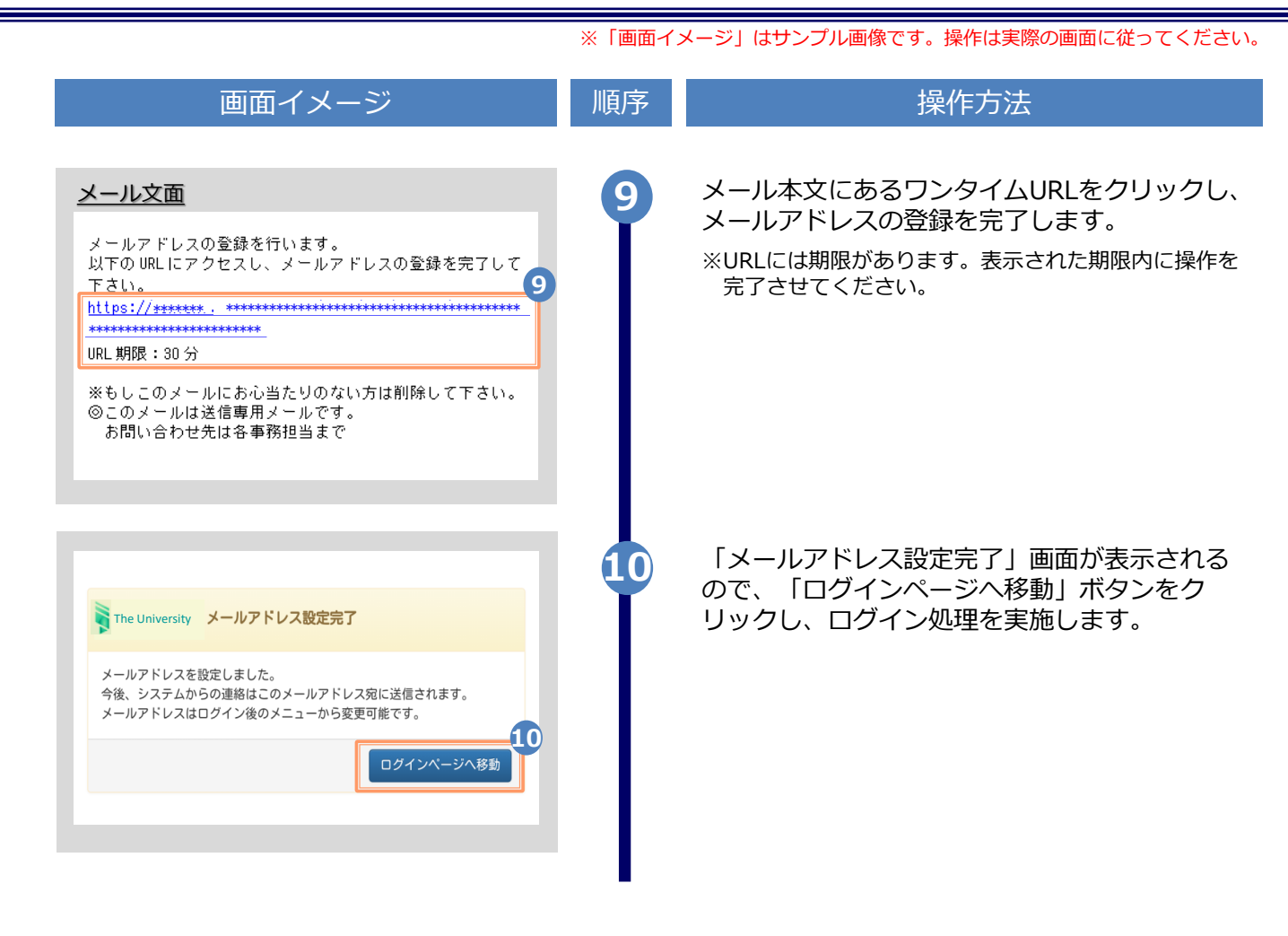

※「画面イメージ」はサンプル画像です。操作は実際の画面に従ってください。

### 2.2 ログイン方法

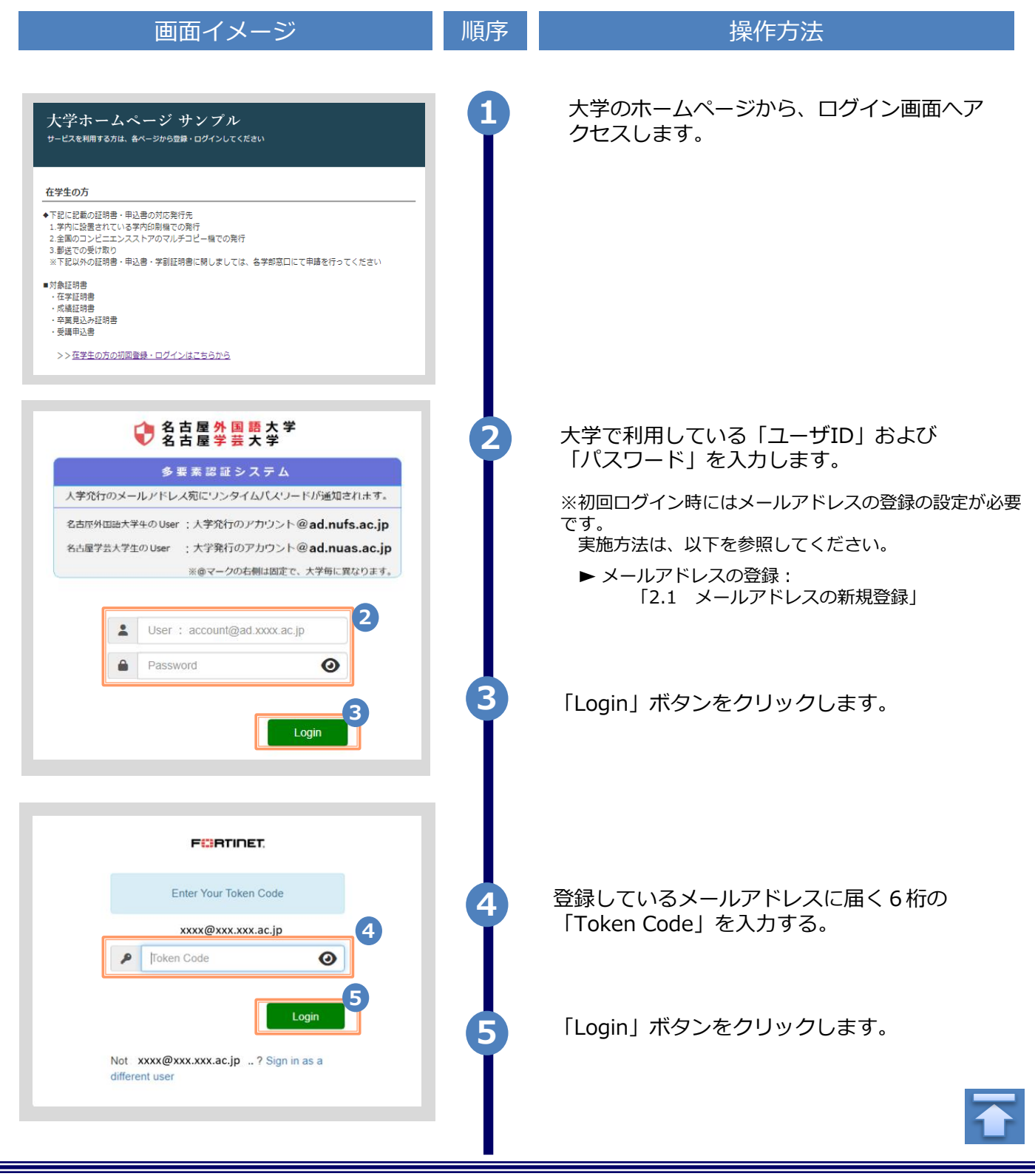

Copyright © 2017 NIPPON TELEGRAPH AND TELEPHONE WEST CORPORATION All Rights Reserved.

※「画面イメージ」はサンプル画像です。操作は実際の画面に従ってください。

#### 2.3 ログイン情報の変更方法

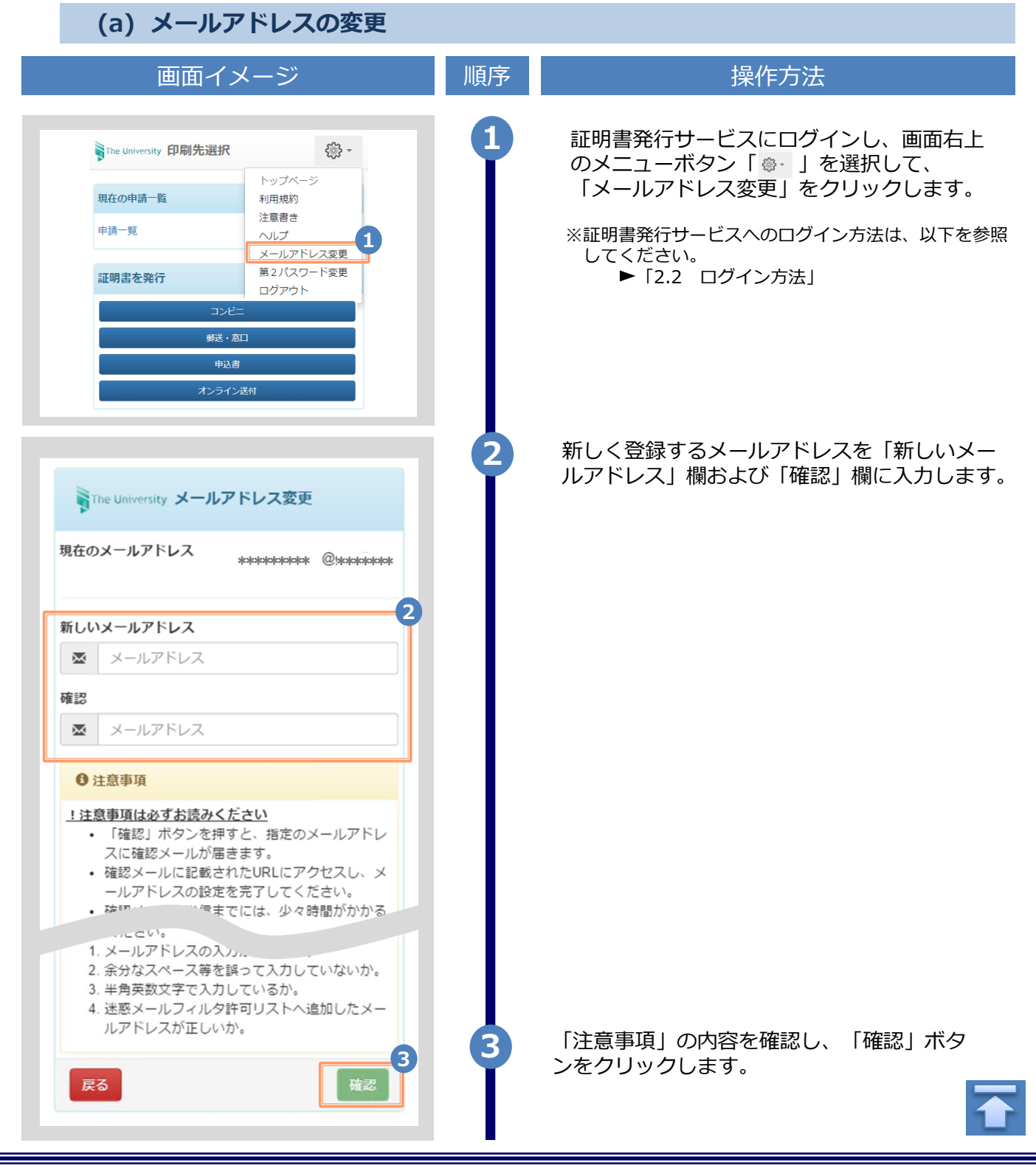

|                                                                                                    | ※「圓面1〕 | メーン」はサンノル画像です。操作は美際の画面に促つてくたさい。                                                          |
|----------------------------------------------------------------------------------------------------|--------|------------------------------------------------------------------------------------------|
| 画面イメージ                                                                                                   | 順序     | 操作方法                                                                                     |
| The University メールアドレス設定<br>確認メールを送信しました。<br>確認メールに記載されたURLにアクセスし、メールアド<br>レスの設定を完了してください。               | 4      | 画面にメッセージが表示され、登録したメール<br>アドレス宛に確認通知が届きます。                                                |
| メールアドレスの変更を行います。<br>以下の URL にアクセスし、メールアドレスの変更を完了して<br>下さい。 https://##### .############################## | 5      | メール本文にあるワンタイムURLをクリックし、<br>メールアドレスの変更を完了します。<br>※URLには期限があります。表示された期限内に操作を完<br>了させてください。 |
| The University メールアドレス変更完了<br>タ<br>メールアドレスを変更しました。<br>今夜、システムからの連結はこらちのメールアドレス宛<br>に届きます。<br>ログインページへ移動  | 6      | 画面にメッセージが表示されると、メールアド<br>レスの変更は完了です。                                                     |

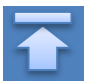

※「画面イメージ」はサンプル画像です。操作は実際の画面に従ってください。

### 2.4 卒業生アカウント追加申請方法

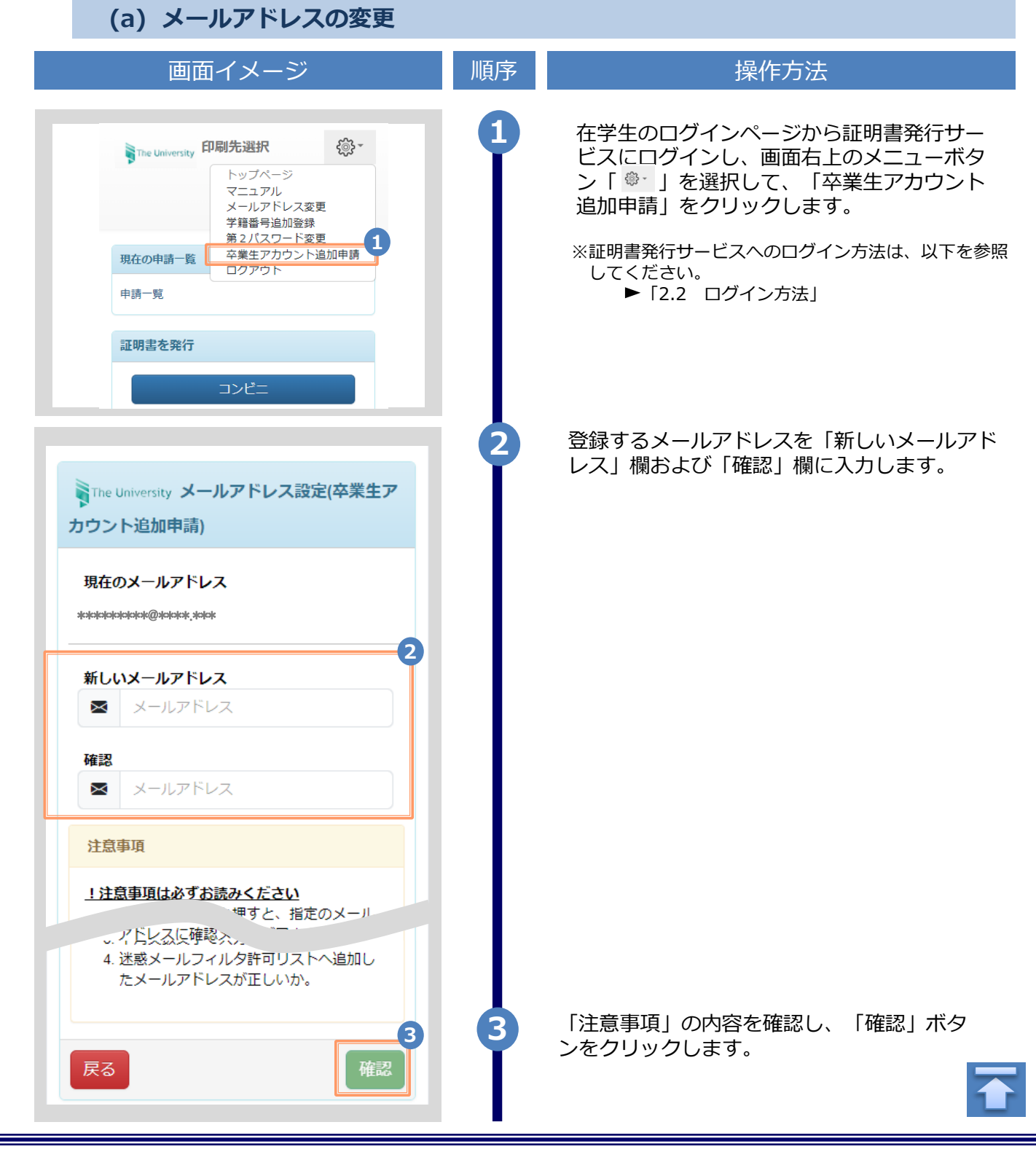

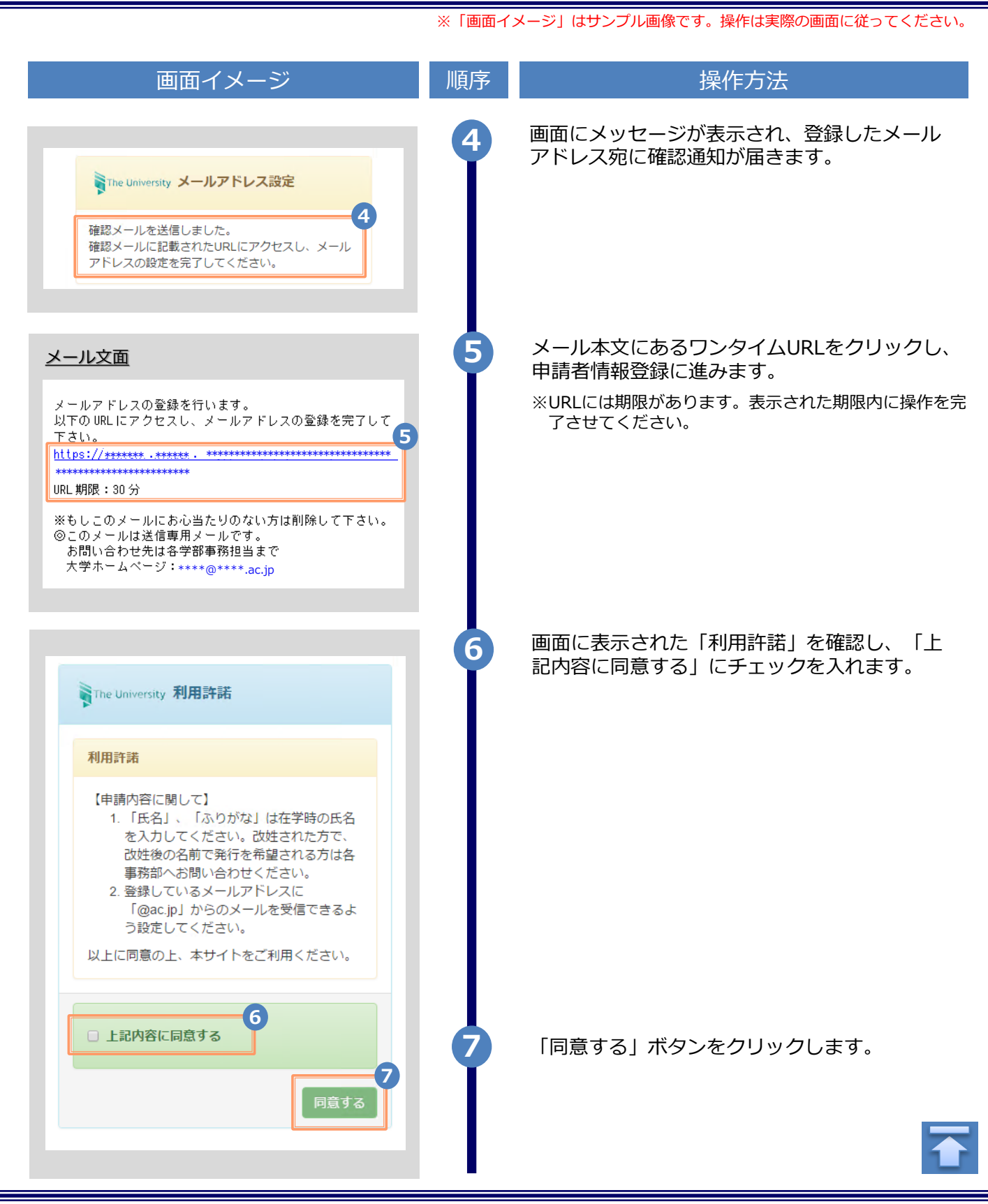

| 画面イメージ                                     | 順支   | <u> </u>                               |         |
|--------------------------------------------|------|----------------------------------------|---------|
|                                            | /順/プ | 新TF/J/公                                |         |
| 申請者情報                                      | 8    | 申請する方の情報を入力します。                        |         |
| 8                                          | 1    | ※入力項目は利用環境により異なります                     | o       |
| 青種別<br>辛斤:1月                               |      | ※赤字の項目は入力必須です。                         |         |
| <sup>ਗ਼,死</sup><br>再申請(過去利用時のメールアドレスが利用できな |      | ▶ 申請種別                                 | (必須)    |
| なった等)                                      |      | 新祖祭得の際は「新祖」を選ねします                      |         |
|                                            |      | 利税豆稣の際は「利税」を選択します                      | 0       |
|                                            |      | ▶ 申請者氏名                                | (必須)    |
| <i>†</i>                                   |      | 申請する方の氏名を、漢字、カタカナ                      | 、ローマ    |
| デンタロウ                                      |      | 字でそれぞれ入力します。                           | ノギナい    |
| マ字                                         |      | ※田子と名前の间に入べ一入を入れて                      |         |
| DENDEN TAROU                               |      | ▶ 性別                                   |         |
| şuj                                        |      | 申請する方の性別を選択します。                        |         |
| 男○女                                        |      |                                        |         |
| 年月日                                        |      |                                        | (必須)    |
| 99/09/09                                   |      | 申請する方の生年月日を入力します。<br>※西暦で入力してください。     |         |
| <u>冬在籍年月</u>                               |      | ▶ 最終在学年月                               | (必須)    |
| 2年10月 日                                    |      | 申請する方の最終在学年月を入力しま                      | す。      |
|                                            |      | ※西暦で入力してください。                          |         |
| f                                          |      |                                        |         |
|                                            |      | 用住斫と浦級失情報を入力します                        |         |
| 便番号 100-0001 検索                            | 9    |                                        |         |
| N====== 9-                                 | *    | ※入力項目は利用環境により異なります                     | 0       |
| <b>坦州県</b><br>東京都                          |      | ▶ 郵便番号                                 |         |
|                                            |      | 現住所の郵便番号を入力します。                        |         |
| 辽町村                                        | 9-※  | 「検索」ボタンをクリックすると、郵                      | 便番号に対応す |
| 千代田区                                       |      | 任所か、「任所」欄に表示されます。                      |         |
| 名番地                                        |      | ▶ 都道府県 / 市区町村 /<br>町名番地 / アパート・マンション号第 |         |
| 千代田1丁目1番地                                  |      | 町石田地 / ノハート・マノノゴノウヨ                    | È.      |
|                                            |      | 現住所をそれぞれ入力します。                         |         |
| パート・マンション号室                                |      |                                        |         |
| パート・マンション号室                                |      |                                        |         |
|                                            |      |                                        |         |
|                                            |      |                                        |         |
|                                            |      |                                        |         |
|                                            |      |                                        |         |
|                                            |      |                                        |         |

※「画面イメージ」はサンプル画像です。操作は実際の画面に従ってください。 画面イメージ 操作方法 順序 郵便番号による住所検索の例 9-※ 住所 9-1 郵便番号に「XXX-XXXX」の形式で郵便番号を入力します。 9-1 100-0001 郵便番号 検索 9-2 9-2 検索ボタンをクリックします。 都道府俱 東京都 表示されている住所を確認し、マンション名などを追記し 9-3 市区町村 てください。 千代田区 ※画面イメージの郵便番号、住所は一例のため、 町名番地 実際の画面を確認してください。 千代田1丁目1番地 アパート・マンション号室 アパート・マンション号室 住所 郵便番号 100-0001 検索 9-3 都道府県 東京都 市区町村 千代田区 町名番地 千代田 アパート・マンション号室 アパート・マンション号室 続 アパート・マンション号室 9 アパー ▶ 電話番号 9 自宅の電話番号を入力します。 電話番号 ▶ 携帯電話番号 携帯電話番号 携帯電話番号を入力します。

|                                     | ※「圓面1〕 | メーン」はサンノル画像です。操作は美際の画面に従ってくたさい。              |
|-------------------------------------|--------|----------------------------------------------|
| 画面イメージ                              | 順序     | 操作方法                                         |
| 勤務先情報                               | 10     | 勤務先の情報を入力します。<br>※入力項目は利用環境により異なります。         |
| 勤務先名                                |        | ▶ 勤務先名                                       |
| ○○株式会社                              |        | 勤務先名を入力します。                                  |
| 郵便番号 100-0001 検索                    |        | ▶ 郵便番号                                       |
| <b>都道府県</b><br>東京都                  |        | 勤務先の郵便番号を入力します。<br>※検索方法は「住所」欄の郵便番号と同じになります。 |
| 市区町村                                |        | ▶ 都道府県 / 市区町村 /<br>町名番地 / アパート・マンション号室       |
| →代田区                                |        | 勤務先の住所をそれぞれ入力します。                            |
| 千代田1丁目1番地                           |        | ▶ 電話番号                                       |
| <b>アパート・マンション号室</b><br>アパート・マンション号室 |        | 勤務先の電話番号を入力します。                              |
| 電話番号                                |        |                                              |
| 民る                                  |        | 「確認」ボタンをクリックします。<br>※必須項目は必ず入力してください。        |
|                                     |        |                                              |

 $\mathbf{T}$ 

|                           |                                                                     | ※「画面イ | メージ」はサンプル画像です。操作は実際の画面に従ってください      |
|---------------------------|---------------------------------------------------------------------|-------|-------------------------------------|
|                           | 画面イメージ                                                              | 順序    | 操作方法                                |
| The University 申請         | 者情報登録確認                                                             | 12    | 入力した情報登録内容を確認し、「申請」ボタ<br>ンをクリックします。 |
| 申請者情報                     |                                                                     |       |                                     |
| <b>申請種別</b><br>新規         | 住所                                                                  |       |                                     |
| <b>申請者氏名</b><br>電電太郎      | <b>郵便番号</b><br>100-0001                                             |       |                                     |
| <b>カタカナ</b><br>デンデン タロウ   | <b>都道府県</b><br>東京都                                                  |       |                                     |
| ローマ字<br>DENDEN TAROU      | <b>市区町村</b><br>千代田区                                                 |       |                                     |
| 性別                        | <b>町名番地</b><br>千代田                                                  |       |                                     |
| <b>生年月日</b><br>1999/09/09 | アバート・マンション号室                                                        |       |                                     |
| 最終在籍年月<br>2022/10         | 電話番号                                                                |       |                                     |
|                           | 勤務先情報                                                               |       |                                     |
|                           | 勤務先名                                                                |       |                                     |
|                           | 郵便番号                                                                |       |                                     |
|                           | 都道府県                                                                |       |                                     |
|                           | 町名番地                                                                |       |                                     |
|                           | アバート・マンション号室                                                        |       |                                     |
|                           | 電話番号                                                                |       |                                     |
|                           | 民る 12                                                               |       |                                     |
| The Universit             | y 申請完了                                                              |       | 「中誌中フ」両面が主ニナわスマレを確認しま               |
| 卒業年田パフロ                   | 13                                                                  |       | 「中明元」」回回ル:衣小されることで唯認しま<br>す。        |
| てに送信しまし<br>メールを確認し        | た。<br>、<br>、<br>、<br>、<br>、<br>、<br>、<br>、<br>、<br>、<br>、<br>、<br>、 |       |                                     |
|                           |                                                                     |       |                                     |

|                                                                                                    | ※「画面イ | メージ」はサンプル画像です。操作は実際の画面に従ってください。                                                         |
|----------------------------------------------------------------------------------------------------|-------|-----------------------------------------------------------------------------------------|
| 画面イメージ                                                                                                    | 順序    | 操作方法                                                                                    |
| メール文面<br>Title: 利用申請結果のお知らせ<br>証明書発行サービスの利用申請が受諾されました。<br>以下の初回パスワードを使用し、ログインしてください。<br>※ログイン後はパスワードの再設」としてください。<br>初回パスワード: *******                                                                                                    | 14    | 利用申請結果が登録したメールアドレス宛に届<br>きます。メールに記載された「初回パスワー<br>ド」を確認します。<br>※確認期間は大学のホームページを確認してください。 |
| ログインはこちらから<br>https://**** **** ** **/****/*/*/*****・**・<br>。<br>の このメールは送信専用メールです。<br>お問い合わせ先は各事務担当まで                                                                                                    | 15    | メール本文にある「ログインはこちらから」<br>のURLをクリックし、ログイン画面へアクセ<br>スします。                                  |
| The University 卒業生ログイン                                                                                                    | 16    | 登録したメールアドレスを「メールアドレス」<br>欄に、利用申請結果のメールに記載された初回<br>パスワードを「パスワード」欄に入力します。                 |
| メールアドレス 16                                                                                                    |       | ※「第2パスワード」は、空欄のまま進みます。                                                                  |
|                                                                                                    |       |                                                                                         |
| パスワード<br>▲ パスワード                                                                                                    |       |                                                                                         |
| 第2パスワード                                                                                                    |       |                                                                                         |
| ● 第2パスワード                                                                                                    |       |                                                                                         |
| パスワードを忘れた場合                                                                                                    |       |                                                                                         |
| 注意事項                                                                                                    |       |                                                                                         |
| <ul> <li>1注意事項は必ずお読みください。</li> <li>初回は新規登録をおこない、登録後メールにて配布されるパスワードでログインしてください。</li> <li>利用後は必ずログアウトし、ブラウザも閉じるようにしてください。</li> <li>ログイン後、操作がないまま一定時間が経過すると、自動的にログアウトします。</li> <li>パスワードは定期的に変更するようにしてください。</li> <li>パスワードは定期的に変更するようにしてください。</li> <li>パスワードは定期的に変更するようにしてください。</li> <li>パスワードは定期的に変更するようにしてください。</li> <li>パスワードをブラウザに記憶する等の行為は、セキュリティ上推奨出来ません。</li> <li>パスワードをブラウザに記憶する等の行為は、セキュリティ上推奨出来ません。</li> <li>ハ、 サイトをご利用ください</li> <li>シン ハニュ里麻の工、 サイトをご利用ください。</li> <li>キョウジェクス力が正しいか。</li> <li>半角英数文字で入力しているか。</li> </ul> | 17    | 「注意事項」の内容を確認し、「ログイン」ボ<br>タンをクリックします。                                                    |
|                                                                                                    |       |                                                                                         |

|                                                                                                    | ※「画面イメージ」はサンプル画像です。操作は実際の画面に従ってください |                                                                                      |
|----------------------------------------------------------------------------------------------------|-------------------------------------|--------------------------------------------------------------------------------------|
| 画面イメージ                                                                                                   | 順序                                  | 操作方法                                                                                 |
| The University パスワード設定                                                                                   | 18                                  | 「パスワード設定」画面に遷移するので、初回<br>パスワードの変更、および第2パスワードの設<br>定をしてください。<br>初回パスワード以外のパスワードを英数大文字 |
| (ワード<br>パスワード                                                                                            |                                     | 小文字混在の半角8文字以上にて「パスワード」欄、「第2パスワード」欄、「第2パスワード」欄、およびそれぞ                                 |
| 2                                                                                                    |                                     | れの「確認」欄に入力します。                                                                       |
| ▲ パスワード                                                                                                  |                                     | ※パスワードと第2パスワードは異なるものを設定<br>してください。                                                   |
| 2パスワード                                                                                                   |                                     |                                                                                      |
| ▲ 第2パスワード                                                                                                |                                     |                                                                                      |
|                                                                                                    |                                     |                                                                                      |
| ● 第2八スリート                                                                                                |                                     |                                                                                      |
| 注意事項                                                                                                    |                                     |                                                                                      |
| <u>注意事項は必ずお読みください</u><br>・ パスワードを設定してください。<br>・ パスワードはログイン後のメニューから変更可<br>能です。                            |                                     |                                                                                      |
| パスワードは下記ルールに従い設定してください。<br>• 8文字以上であること。<br>• 1文字以上の半角英大文字(A-Z)が含まれるこ<br>と。<br>• 1文字以上の半角英小文字(a-2)が含まれるこ |                                     |                                                                                      |
|                                                                                                    |                                     |                                                                                      |
| <ul> <li>1文字以上の半角数字(0-9)か含まれること。</li> <li>半角英数字以外を含まないこと。</li> </ul>                                     | 19                                  | 「注意事項」の内容を確認し、「設定」ボタ<br>ンをクリックします。                                                   |
|                                                                                                    | 20                                  | 「OK」ボタンをクリックします。                                                                     |
| 設定完了    ×                                                                                                | T                                   | 以上で 卒業生ページ上り「証明書発行廿一ビ                                                                |
| ペレンショー<br>パスワード・第2パスワードが設定されました                                                                          |                                     | ス」が利用可能となります。                                                                        |
| 20 K                                                                                                    |                                     |                                                                                      |
|                                                                                                    |                                     |                                                                                      |
|                                                                                                    |                                     |                                                                                      |

2.5 言語切り替え

※「画面イメージ」はサンプル画像です。操作は実際の画面に従ってください。

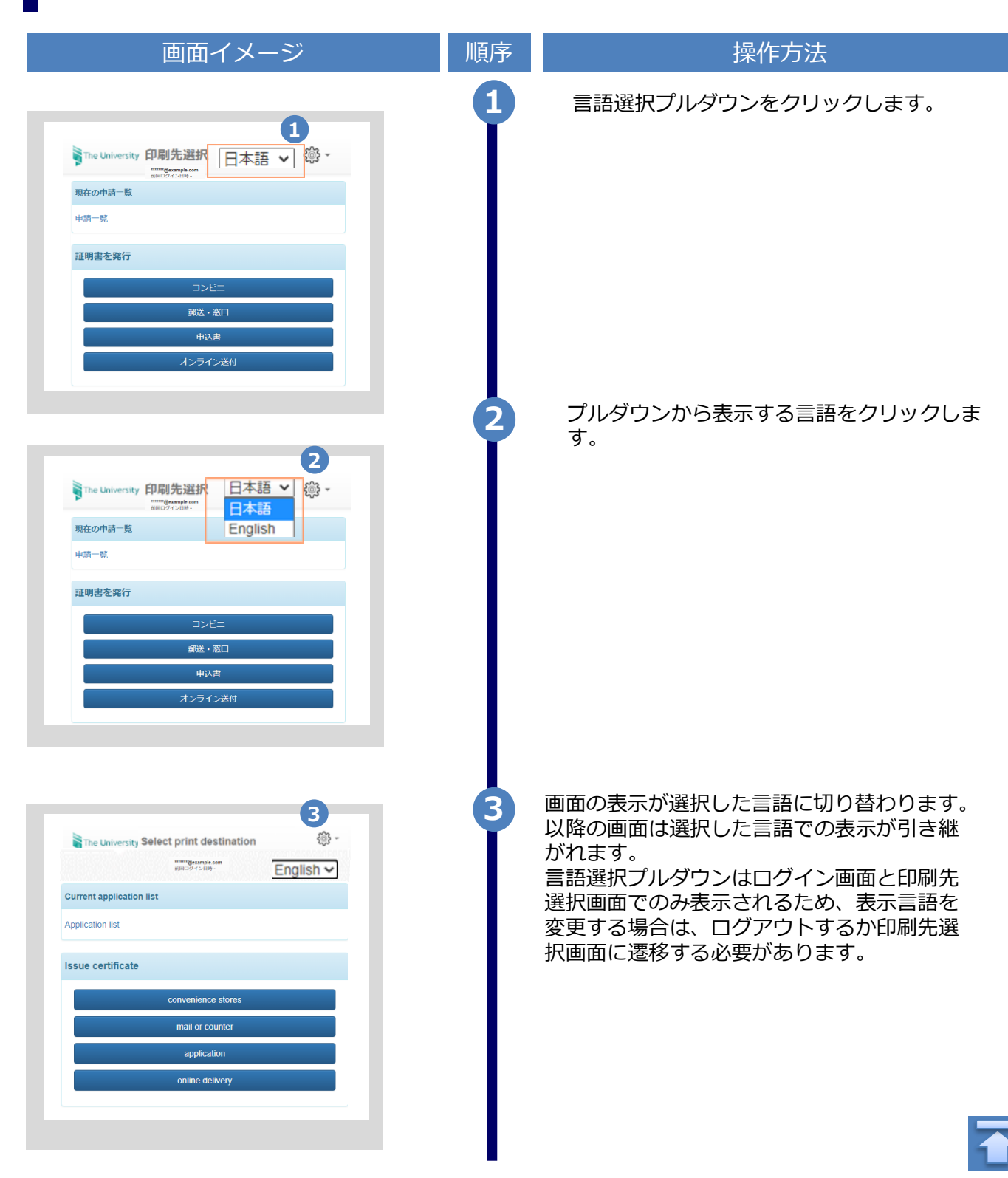